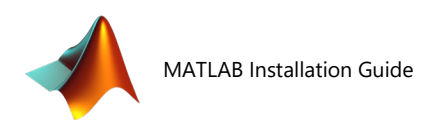

## MATLAB

## Download & Installation

1.Go to <u>http://sts.fullerton.edu/software/MATLAB</u>

2. Click on the "Login to MathWorks" link.

3.Login to your CSUF Portal

4. Create or Sign In to your MathWorks Account associated with CSUF

5. Verify your email address and log back in to mathworks.com

6. Choose and Install the software based on your operating system.

# Detailed Instructions Below

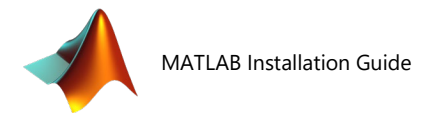

## Step 1 – Create a MathWorks Account

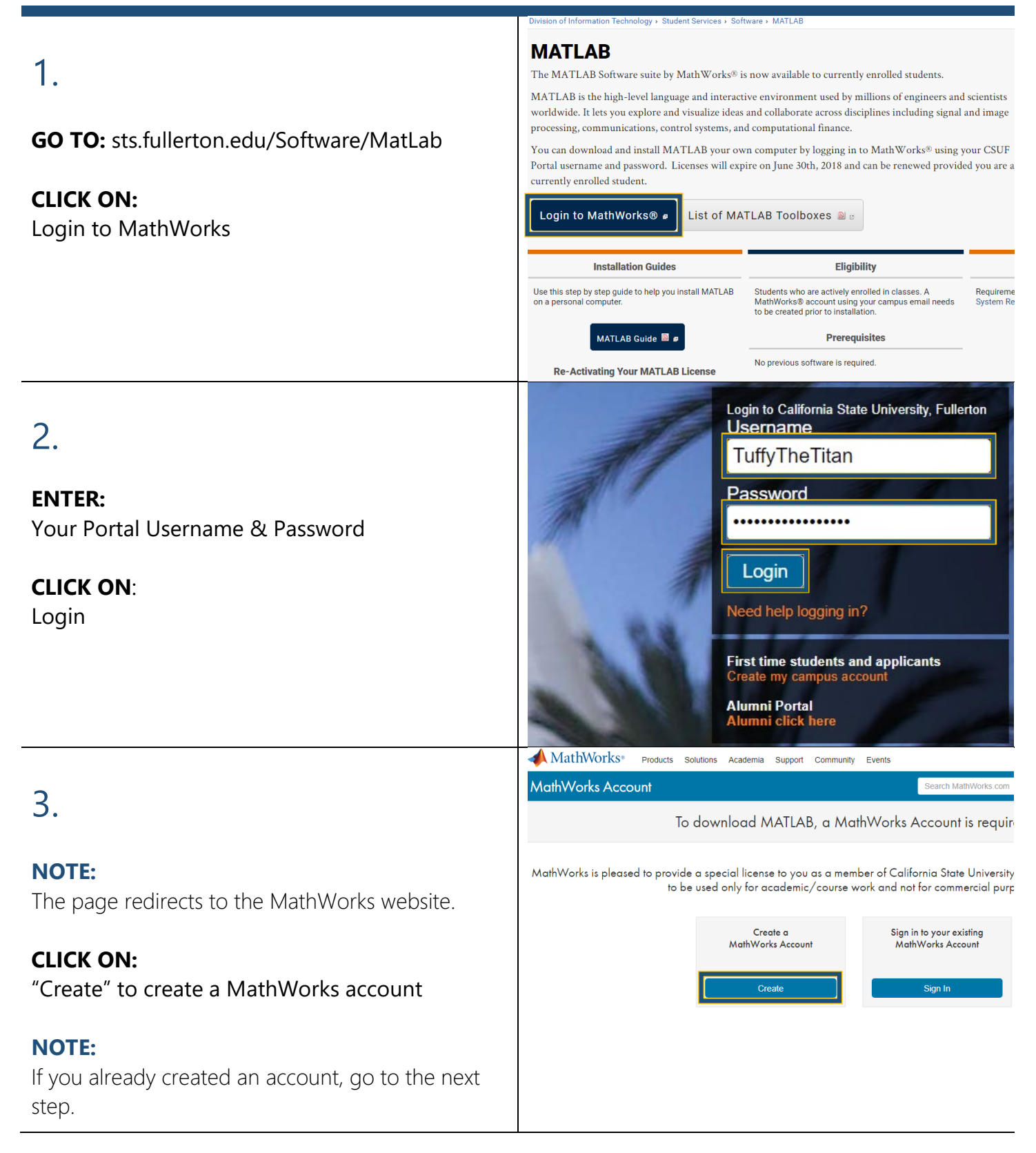

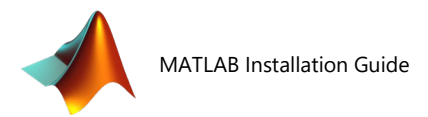

## Step 2 – Sign In & Download the Software

|                                                      | MathWorks®                                                                                                    |  |  |  |
|------------------------------------------------------|----------------------------------------------------------------------------------------------------|--|--|--|
| 1                                                    | MathWorks Account                                                                                                    |  |  |  |
| l.                                                   |                                                                                                    |  |  |  |
|                                                      | Sign in to your Mathyvorks Account or credie a new                                                                          |  |  |  |
| NOTE                                                 |                                                                                                    |  |  |  |
| NOTE:                                                | Sign in to your MathWorks Account                                                                                           |  |  |  |
| Once you create an account you will be asked to      | Email Address or User ID:                                                                                                   |  |  |  |
| sian in                                              |                                                                                                    |  |  |  |
| Sight in                                             |                                                                                                    |  |  |  |
|                                                      | Forgot Password?                                                                                                    |  |  |  |
| ENTER:                                               | ✓ Keep me signed in                                                                                                    |  |  |  |
| Your MathWorks credentials                           | Sign In                                                                                                    |  |  |  |
|                                                      |                                                                                                    |  |  |  |
|                                                      |                                                                                                    |  |  |  |
| CLICK ON:                                            |                                                                                                    |  |  |  |
| Sign In                                              | Don't have a MathWorks Account? Create Account                                                                              |  |  |  |
|                                                      | MathWorks®                                                                                                    |  |  |  |
|                                                      |                                                                                                    |  |  |  |
| 2.                                                   | Downloads                                                                                                    |  |  |  |
|                                                      | Licensed Downloads FAQ Trials FAQ Download & Install Troubleshooting                                                        |  |  |  |
|                                                      |                                                                                                    |  |  |  |
| CLICK ON:                                            | Download R2019a                                                                                                    |  |  |  |
| The download button for the current version of       |                                                                                                    |  |  |  |
| Mattab (B2010a)                                      |                                                                                                    |  |  |  |
| Mallad (R2019a)                                      | ₹ <b>₹</b> 2019 <b>-</b>                                                                                                    |  |  |  |
|                                                      |                                                                                                    |  |  |  |
|                                                      |                                                                                                    |  |  |  |
|                                                      |                                                                                                    |  |  |  |
|                                                      |                                                                                                    |  |  |  |
|                                                      |                                                                                                    |  |  |  |
|                                                      | R2019a<br>Released: 2019-03-20                                                                                              |  |  |  |
|                                                      | Release Highlights                                                                                                    |  |  |  |
|                                                      | A MathWorks®                                                                                                    |  |  |  |
| 2                                                    | Downloads                                                                                                    |  |  |  |
| 3.                                                   | Licensed Downloads FAQ Trials FAQ Download & Install Troubleshooting                                                        |  |  |  |
|                                                      |                                                                                                    |  |  |  |
|                                                      | Download K2019a (includes R2019a Update 4)                                                                                  |  |  |  |
| SELECI:                                              | Download and run the Installer                                                                                              |  |  |  |
| The operating system that the software will be       | When prompted, sign in as ismurillo@fullerton.edu                                                                           |  |  |  |
| installed on Windows MacOS or Linux                  | Select your license                                                                                                    |  |  |  |
|                                                      | Choose the products, toolboxes, and blocksets that you want to     Linux                                                    |  |  |  |
|                                                      |                                                                                                    |  |  |  |
| NOTE:                                                | Related Links Need Help?                                                                                                    |  |  |  |
| The Installation file will be saved to your computer | R2019a System Requirements   • How do I install the toolboxes and blocksets that I jus                                      |  |  |  |
| as a zin file                                        | View instructions for running the installer added to my license?<br>Run the installer and follow the steps to download your |  |  |  |
|                                                      | R2019a Updates Release Notes license and new products.                                                                      |  |  |  |
|                                                      |                                                                                                    |  |  |  |
|                                                      |                                                                                                    |  |  |  |

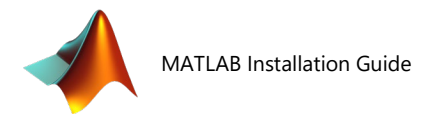

## Step 3 - Install & Activate the Software

| 1.                                   | WinZip Self-Extractor - matlab_R2018b_win64.exe ×                                                                                                    |  |  |  |  |
|--------------------------------------|----------------------------------------------------------------------------------------------------|--|--|--|--|
|                                      | To unzip all files in matlab_R2018b_win64.exe to<br>the specified folder press the Unzip button.                                                                                                    |  |  |  |  |
| The installation file you downloaded | Unzip to folder:                                                                                                    |  |  |  |  |
|                                      | _temp_matlab_R2018b_win64 Browse Close                                                                                                    |  |  |  |  |
| RUN:                                 | Overwrite files without prompting About                                                                                                    |  |  |  |  |
| The installation file.               | When done unzipping open:<br>\bin\win64\setup exe Help                                                                                                    |  |  |  |  |
| CLICK:                               | Unzipping browsercheck is                                                                                                    |  |  |  |  |
| Unzip                                |                                                                                                    |  |  |  |  |
|                                      | A MathWorks Installer X                                                                                                    |  |  |  |  |
| 2.                                   | Select installation method     O Log in with a MathWorks Account     Connection Settings     MATLAB*     SIMULINK                                                                                                    |  |  |  |  |
|                                      | Requires an Internet connection R2018b                                                                                                    |  |  |  |  |
| SELECT:                              | No Internet connection required                                                                                                    |  |  |  |  |
| Log in with a MathWorks Account      |                                                                                                    |  |  |  |  |
|                                      | · · · · · ·                                                                                                    |  |  |  |  |
| Next >                               | MathWorks products are protected by patents (see mathworks.com/patents) and copyright laws.                                                                                                    |  |  |  |  |
|                                      | by entering into the Software License Agreement that follows, you will also agree to additional<br>restrictions on your use of these programs. Any unauthorized use, reproduction, or distribution<br>may result in civil and criminal penalties.                                                                                                    |  |  |  |  |
|                                      | MA ILAB and Simulink are registered trademarks of The MathWorks, Inc. Please see<br>mathworks.com/trademarks for a list of additional trademarks. Other product or brand names<br>may be trademarks or registered trademarks of their respective holders.                                                                                                    |  |  |  |  |
|                                      | < Back Next > Cancel Help                                                                                                    |  |  |  |  |
|                                      | ▲ License Agreement – □ X                                                                                                    |  |  |  |  |
| 3.                                   | Ine MathWorks, Inc. Software License Agreement IMPORTANT NOTICE                                                                                                    |  |  |  |  |
| 5.                                   | THIS IS THE SOFTWARE LICENSE AGREEMENT (THE "AGREEMENT") OF THE MATHWORKS, INC. ("MATHWORKS") FOR<br>THE PROGRAMS. THE PROGRAMS ARE LICENSED, NOT SOLD, READ THE TERMS AND CONDITIONS OF THIS AGREEMENT<br>CAREFULLY BEFORE COPYING, INSTALLING, OR USING THE PROGRAMS. FOR INFORMATION ABOUT YOUR LICENSE<br>OFFERING, CONSULT THE PROGRAM OFFERING GUIDE PRESENTED AFTER THE AGREEMENT. |  |  |  |  |
| CLICK ON:                            | CONCERNS, CONSULTING FROMUM OF LENING VOIDS FREEMED AT LENING AGREEMENT.<br>THE AGREEMENT REPRESENTS THE ENTIRE AGREEMENT BETWEEN YOU (THE "LICENSEE") AND MATHWORKS<br>CONCERNING YOUR REGIST TO INSTALL AND USE THE PROGRAMS UNDER THE LICENSE OFFERING YOU ACQUIRE.                                                                                                    |  |  |  |  |
| res                                  | YOU MUST ACCEPT THE TERMS OF THIS AGREEMENT TO COPY, INSTALL, OR USE THE PROGRAMS. IF YOU DO NOT ACCEPT THE LICENSE TERMS, THEN YOU MUST IMMEDIATELY STOP USING THE PROGRAMS.                                                                                                    |  |  |  |  |
| CLICK:                               | IF YOU TERMINATE THIS LICENSE FOR ANY REASON WITHIN THIRTY (30) DAYS OF PROGRAM DELIVERY (THE<br>"ACCEPTANCE PERIOD") YOU WILL RECEIVE A FULL REFUND FROM THE AUTHORIZED DISTRIBUTOR FROM WHOM YOU<br>ACQUIRED THE PROGRAMS, OR FROM MATHWORKS IF YOU ACQUIRED THE PROGRAMS DIRECTLY FROM MATHWORKS.                                                                                      |  |  |  |  |
| Next >                               |                                                                                                    |  |  |  |  |
|                                      | 2. LICENSE GRANT. MathWorks hereby grants to Licensee, subject to the terms of this Agreement, a nonexclusive license (the "License") to:                                                                                                    |  |  |  |  |
|                                      | Do you accept the terms of the license agreement?                                                                                                    |  |  |  |  |
|                                      | < Back Next > Cancel Help AthWorks                                                                                                    |  |  |  |  |

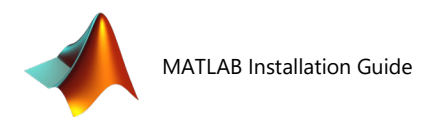

|                                                 | 📣 Log in                 | 🔺 Log in 🦳                                              |                        |                      |  |
|-------------------------------------------------|--------------------------|---------------------------------------------------------|------------------------|----------------------|--|
|                                                 | Log in to your Mat       | Log in to your MathWorks Account                        |                        |                      |  |
| 4.                                              | Email address:           | TuffyTheTitan                                           |                        | MATLAB*<br>SIMULINK* |  |
|                                                 | Password:                | •••••••• Forgot your password?                          |                        | R2018b               |  |
|                                                 | O Create a MathWor       | Create a MathWorks Account (requires an Activation Key) |                        |                      |  |
| SELECT:                                         |                          |                                                         |                        |                      |  |
| Log in to your MathWorks Account                |                          |                                                         |                        |                      |  |
|                                                 |                          |                                                         |                        | 40                   |  |
| ENTER                                           |                          |                                                         |                        |                      |  |
| Livi Livi                                       |                          |                                                         |                        |                      |  |
| Your Wathworks account credentials              |                          |                                                         |                        |                      |  |
|                                                 |                          |                                                         |                        |                      |  |
| CLICK:                                          |                          |                                                         |                        |                      |  |
| Next >                                          |                          |                                                         |                        |                      |  |
|                                                 | < Back                   | Next >                                                  | Cancel Help            | 📣 MathWorks          |  |
|                                                 |                          |                                                         |                        |                      |  |
|                                                 | A License Selection      |                                                         |                        | - 🗆 ×                |  |
| F                                               | Select a license or en   | ter an Activation Key                                   |                        | MATTAD               |  |
| 5.                                              | The installer will deter | nine which products to install based or                 | n your license.        | SIMULINK*            |  |
|                                                 | License                  | Label Ontion                                            |                        | R2018b               |  |
| STI FCT.                                        | 898604                   | Individual Acade                                        | mic - Total Headcount  |                      |  |
| SELEUI:                                         |                          |                                                         |                        |                      |  |
| Select a License                                |                          |                                                         |                        |                      |  |
|                                                 |                          |                                                         |                        |                      |  |
| SELECT:                                         |                          |                                                         |                        |                      |  |
| License 898604                                  |                          |                                                         |                        |                      |  |
|                                                 |                          |                                                         |                        |                      |  |
|                                                 | O Enter an Activation    | Ney for a license not listed:                           |                        |                      |  |
| CLICK:                                          |                          |                                                         |                        |                      |  |
| Next >                                          | You may have rece        |                                                         |                        |                      |  |
|                                                 | < Back                   | Next >                                                  | Cancel Help            | 📣 MathWorks•         |  |
|                                                 |                          |                                                         |                        |                      |  |
|                                                 | A Folder Selection       | . 600                                                   |                        | - 🗆 ×                |  |
| 6                                               | Choose installation fol  | der:                                                    | Browse                 | MATLAB               |  |
| 0.                                              | C. (Frogram Files (MA    |                                                         | Restore Default Folder | SIMULINK*            |  |
|                                                 |                          |                                                         | Resort Desductored     | R2018b               |  |
| OPTIONAL                                        |                          |                                                         |                        |                      |  |
|                                                 |                          |                                                         |                        |                      |  |
| Configure your installation location for MatLab |                          |                                                         |                        |                      |  |
|                                                 |                          |                                                         |                        | -                    |  |
| CLICK:                                          |                          |                                                         |                        |                      |  |
| Next >                                          |                          |                                                         |                        |                      |  |
|                                                 |                          |                                                         |                        |                      |  |
|                                                 |                          |                                                         |                        |                      |  |
|                                                 |                          |                                                         |                        |                      |  |
|                                                 |                          |                                                         |                        |                      |  |
|                                                 | < Back                   | Next >                                                  | Cancel Help            | 📣 MathWorks          |  |
|                                                 |                          |                                                         |                        |                      |  |

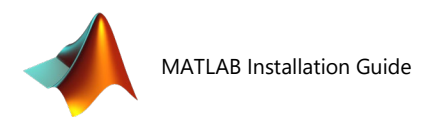

#### 🔺 Product Selecti Select products to install (recommended products are preselected) 7. MATLAB<sup>\*</sup> SIMULINK<sup>\*</sup> Product Notes MATLAB 9.5 R2018b Download Required 5G Toolbox 1.0 Download Required Aerospace Blockset 4.0 Download Required Aerospace Toolbox 3.0 Download Required **OPTIONAL:** Antenna Toolbox 3.2 Download Required Audio System Toolbox 1.5 Download Required Select the products you want to install Automated Driving System Toolbox 1.3 Download Required Bioinformatics Toolbox 4.11 Communications Toolbox 7.0 Download Required (recommended products are preselected) Download Required Computer Vision System Toolbox 8.2 Control System Toolbox 10.5 Download Required Download Required Curve Fitting Toolbox 3.5.8 Data Acquisition Toolbox 3.14 Download Required Download Required **CLICK:** Database Toolbox 9.0 Download Required Datafeed Toolbox 5.8 Download Required Deep Learning Toolbox 12.0 DSP System Toolbox 9.7 Download Required Next > Download Required Econometrics Toolbox 5.1 Download Required Embedded Coder 7.1 Download Required Filter Design HDL Coder 3.1.4 Financial Instruments Toolbox 2.8 Download Required Download Required 📣 MathWorks• Next > Cancel Help < Back Installation Option Select desired installation options 8. MATLAB SIMULINK Add shortcuts to Desktop R2018b 🗹 Start menu Help Improve MATLAB **OPTIONAL:** Improve MATLAB by sending user experience information to MathWorks. Learn More Configure your additional shortcuts for MatLab **CLICK:** Next > < Back Next > Cancel Help 📣 MathWorks• 📣 Confirmatic License number: 9. 898604 MATLAB<sup>®</sup> SIMULINK<sup>®</sup> Installation folder: C:\Program Files\MATLAB\R2018b R2018b Download Size: 12,165 MB Installation Size: 33,495 ME **CLICK:** Products: MATLAB 9.5 (download) MATLAB 9.5 (download) Simulink 9.2 (download) Sf Toolbox 1.0 (download) Aerospace Biockset 4.0 (download) Aerospace Toolbox 3.0 (download) Antenna Toolbox 3.2 (download) Aution 240 Driving System Toolbox 1.3 (download) Bioinformatics Toolbox 4.11 (download) Bioinformatics Toolbox 4.11 (download) Install > Communications Toolbox 7.0 (download) Computer Vision System Toolbox 7.0 (download) Computer Vision System Toolbox 8.2 (download) Control System Toolbox 10.5 (download) Curve Fitting Toolbox 3.5.8 (download) Data Acquisition Toolbox 3.14 (download) Database Toolbox 9.0 (download) Datafeed Toolbox 5.8 (download) Deep Learning Toolbox 12.0 (download) DSP System Toolbox 9.7 (download) Cancel 📣 MathWorks Help < Back Install >

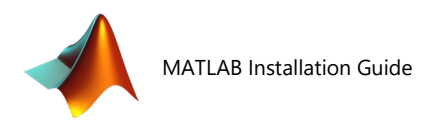

## 10.

#### NOTE:

Allow MatLab to download, this may take a bit depending on the additional products selected

#### CLICK:

Next >

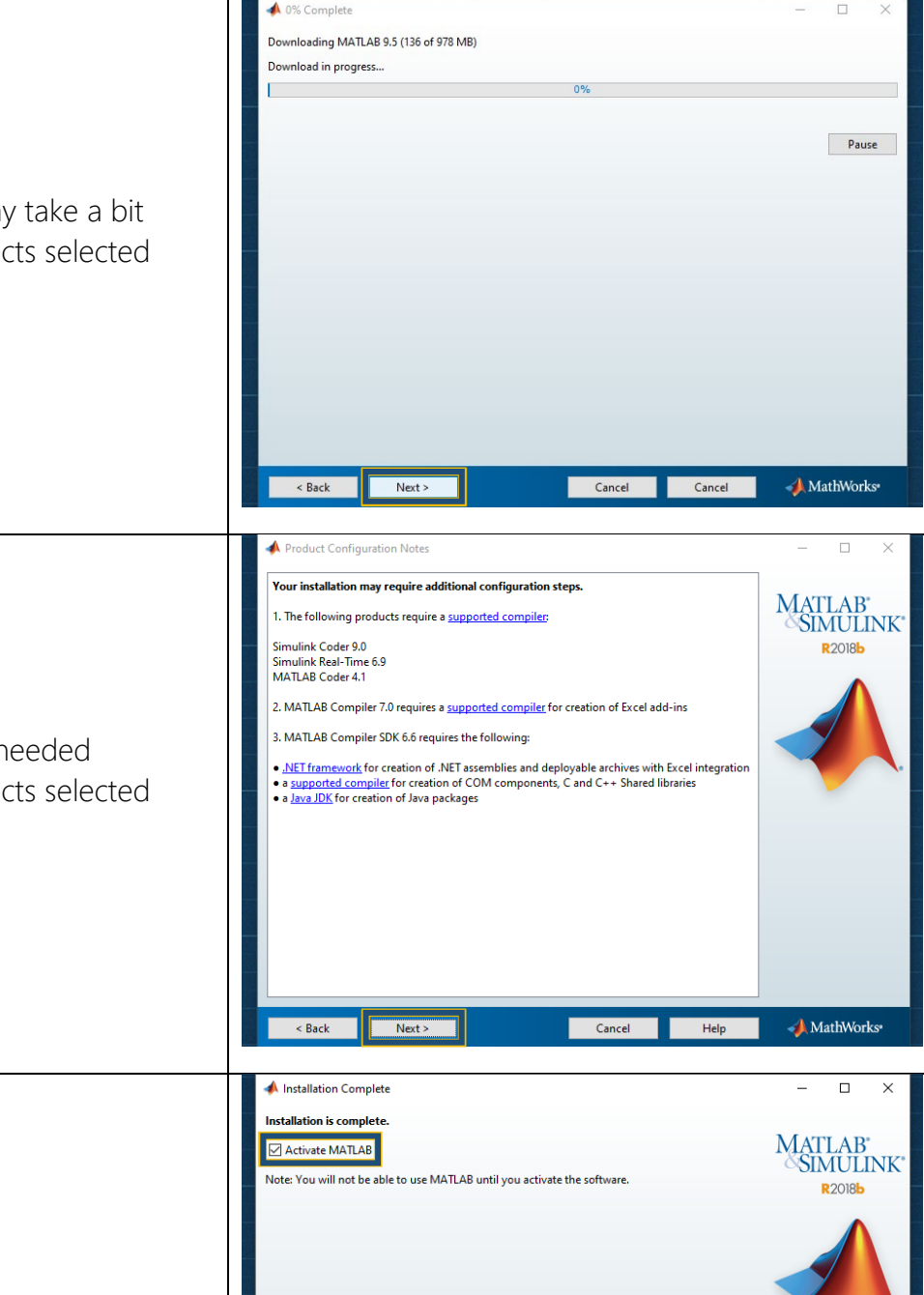

### 11.

#### NOTE:

The additional configuration steps needed depending on the additional products selected

#### CLICK:

Next >

# 12. SELECT: Activate MATLAB CLICK: Next >

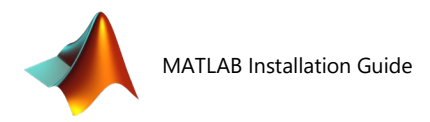

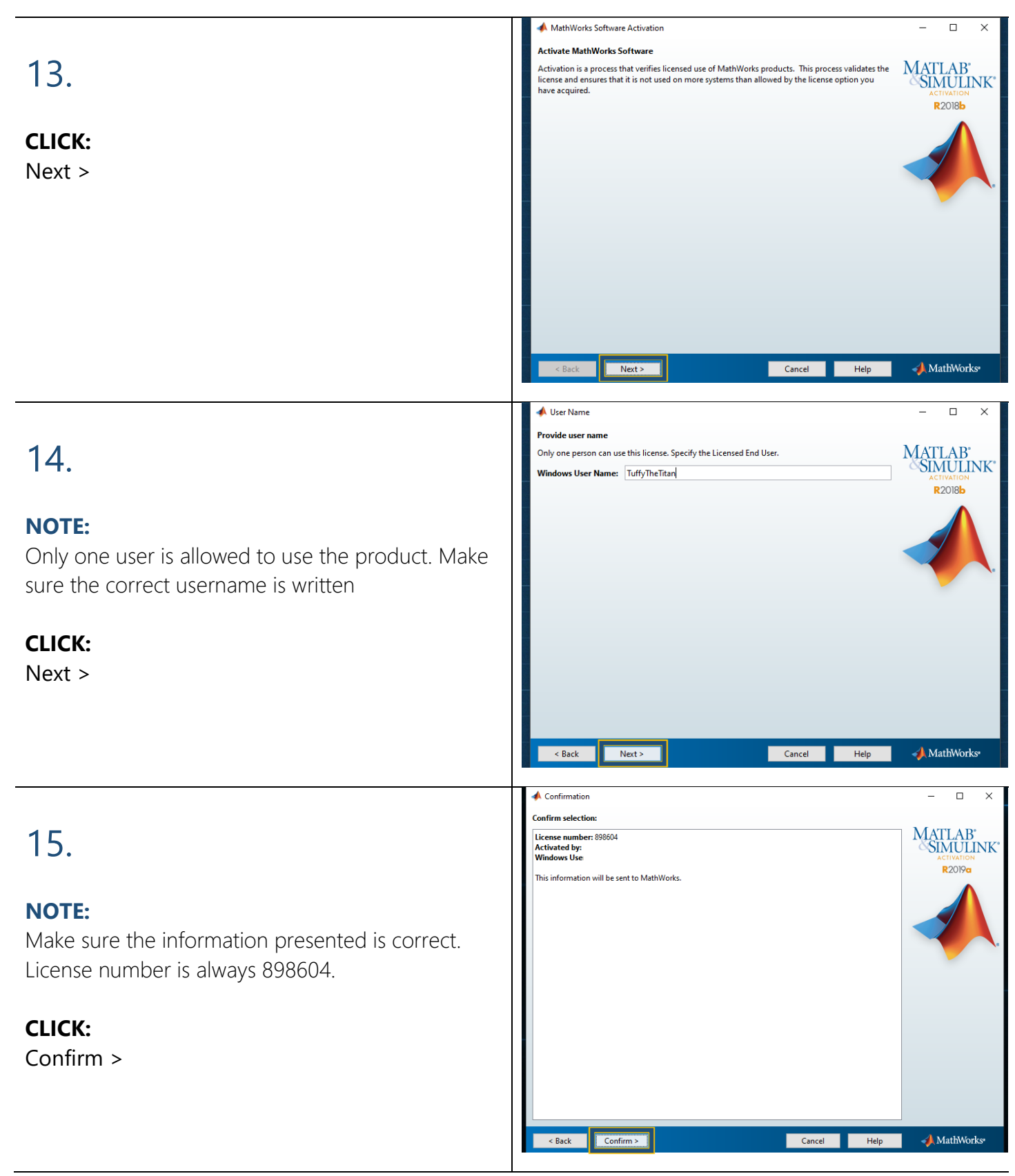

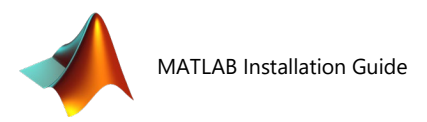

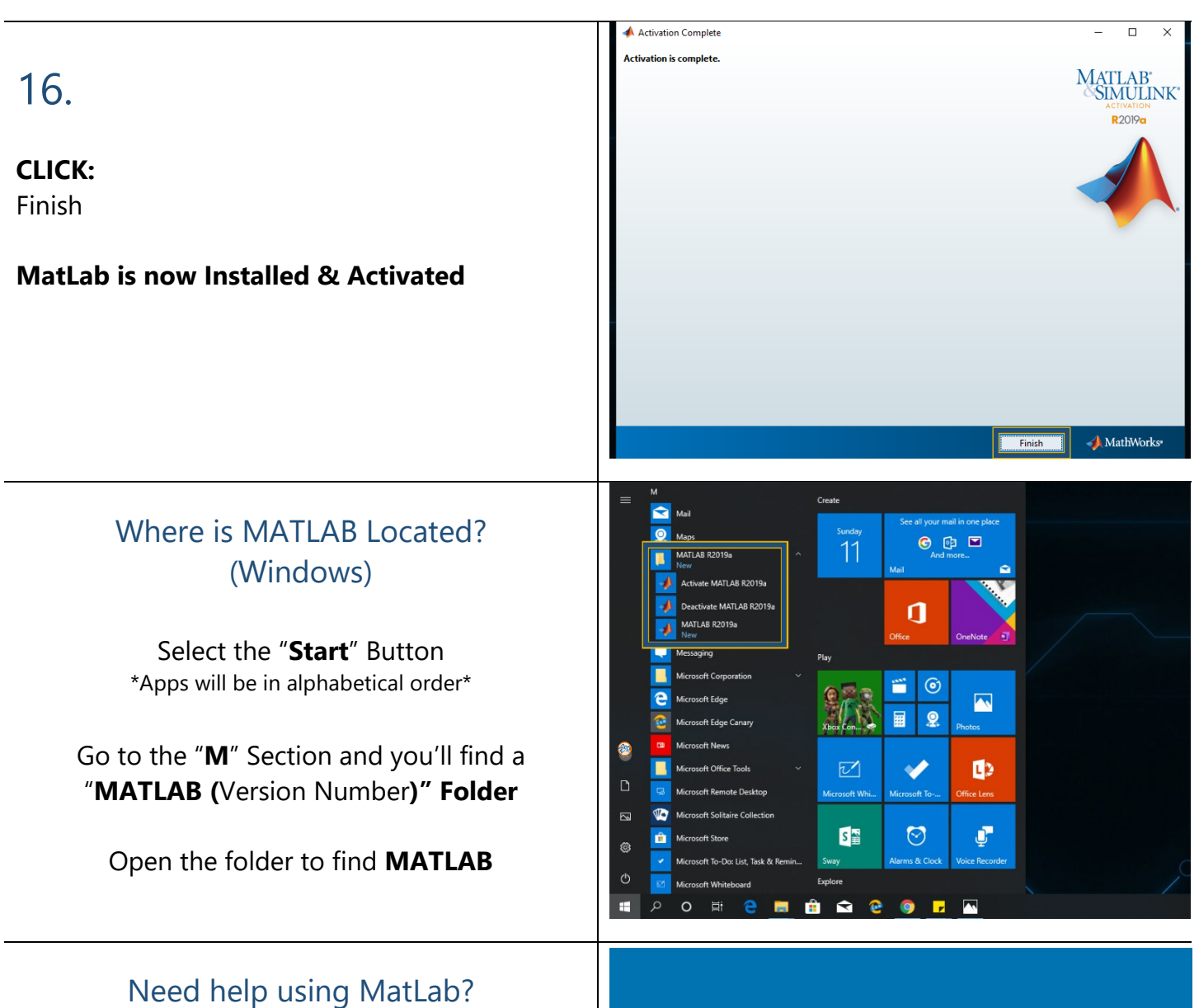

## LinkedIn Learning

\*Available to all currently enrolled CSUF Students\*

With over 13,000 courses taught by real-world experts and a library that is constantly up to date

On the Student Portal, search for "Linkedin Learning" to get started

# in

# LinkedIn Learning

WITH Lynda.com<sup>®</sup> CONTENT

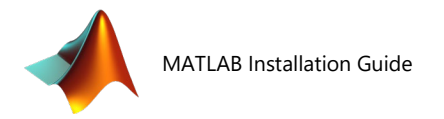

#### Need technical assistance?

Contact: The Student IT Help Desk at (657) 278-8888 or StudentITHelpDesk@fullerton.edu.

Visit: The **Student Genius Center** located on the first floor of Pollak Library North. Go to the SGC website for hours: <u>http://sts.fullerton.edu/sgc</u>.

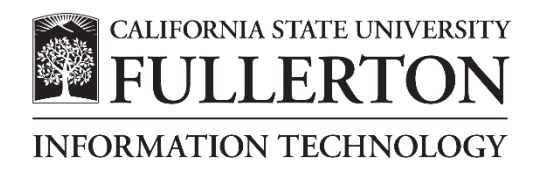